# Objectif :

Après téléchargement des bases de données, il est maintenant nécessaire de renseigner les remises de son entreprise pour chaque fabricant présent dans ces bases.

## Saisir ses remises dans QDV7 :

1- Pour saisir des remises dans des bases de données intégrées dans QDV7, il faut se placer dans le menu **DONNÉES / BASES / GESTION DES CHEMINS.** 

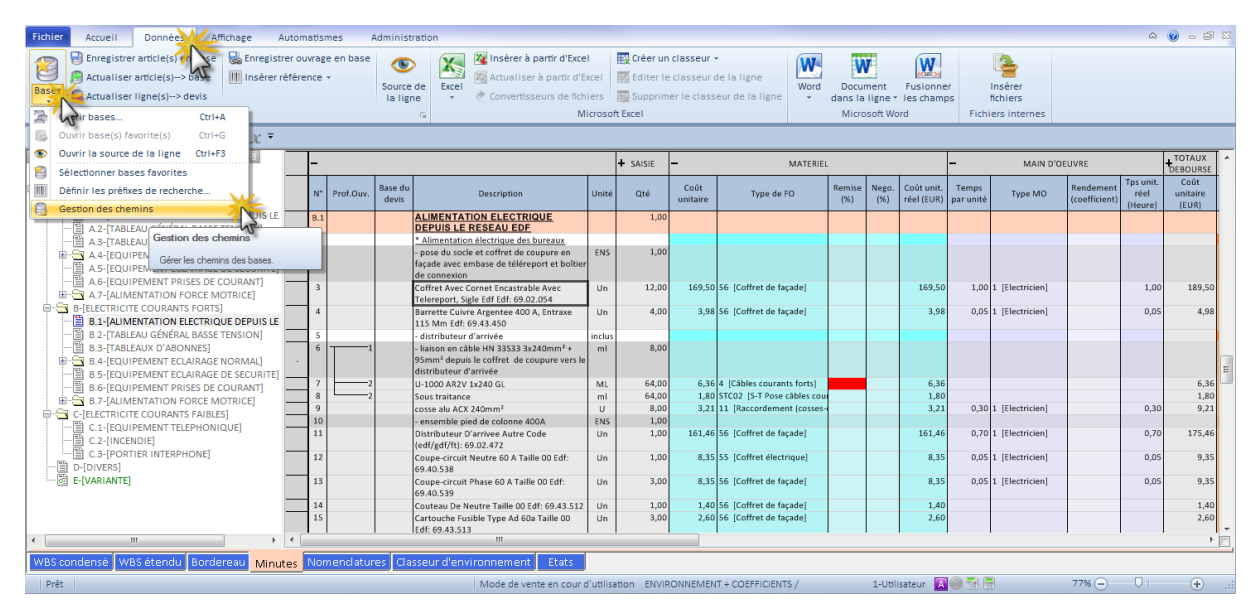

2- Dans la fenêtre qui s'ouvre, placez-vous sur le chemin pointant vers la base où les remises seront saisies puis cliquez sur le bouton **REMISES.** 

| Fichier Accueil Données                                                                                             | Affichage Automatismes Administration                                                                                                    |                 |                         |                      |                            | ۵                            | 0 - D 2                   |    |
|----------------------------------------------------------------------------------------------------|----------------------------------------------------------------------------------------------------|-----------------|-------------------------|----------------------|----------------------------|------------------------------|---------------------------|----|
| Bases                                                                                                    | pase. Répetición cuesara en hace en la constructura de la constructura en la constructura en la const<br>en la constructura en la constructura en la constructura en la constructura en la constructura en la constructura en la constructura en la constructura en la constructura en la constructura en la constructura en la constructura en la | Fusi            | onner                   | Insérer              |                            |                              |                           |    |
| <ul> <li>Metadulaci rigite(a) × a</li> </ul>                                                                        | Gestion des répend                                                                                                    | -   d           | iamps<br>F              | ichiers internes     |                            |                              |                           |    |
| 🗐 10 - Cl - 🚯 🔿 🗙 🗸                                                                                                 | N <sup>a</sup> Répertoire Nom                                                                                                    |                 |                         |                      |                            |                              |                           |    |
| 1 2 3 4 5                                                                                                    | 1         C:\Users\charles.desomblaux\Downloads\         Local           2         C:\Users\charles.desomblaux\Desktop\Support\Base BERENGUI         Local                                                                                                    |                 | -                       | MAIN D               | OEUVRE                     |                              | +TOTAUX<br>DEBOURSE       | 4  |
|                                                                                                    | 3<br>4<br>5                                                                                                    | Coût<br>réel (I | unit. Tem<br>EUR) par u | ps<br>nité Type MO   | Rendement<br>(coefficient) | Tps unit.<br>réel<br>(Heure) | Coût<br>unitaire<br>(EUR) |    |
| A.1-(ALIMENTATION EL<br>                                                                                            | 6<br>7                                                                                                    |                 |                         |                      |                            |                              |                           |    |
| A.4-[EQUIPEMENT ECU     A.5-[EQUIPEMENT ECU     A.5-[EQUIPEMENT ECU     A.5-[EQUIPEMENT EQU     A.5-[EQUIPEMENT EQU | 3         C\{Elec ID\         Local           9         C\{Tarif ID\         Local                                                                                                    |                 |                         |                      |                            |                              |                           |    |
| ■ · · · · · · · · · · · · · · · · · · ·                                                                             | 10                                                                                                    | 16              | 9,50                    | 1,00 1 [Electricien] |                            | 1,00                         | 189,50                    |    |
| B-LELECTRICITE COURANTS                                                                                             | 12                                                                                                    |                 | 3,98                    | 0,05 1 [Electricien] |                            | 0,05                         | 4,98                      |    |
| B.2-[TABLEAU GENERAL<br>B.3-[TABLEAUX D'ABON<br>B.4-[FOLUPEMENT FOL                                                 | 14<br>15                                                                                                    |                 |                         |                      |                            |                              |                           | _  |
| B.5-[EQUIPEMENT ECU                                                                                                 | C\Tarif ID\                                                                                                    |                 | 6,36                    |                      |                            |                              | 6,36                      | 11 |
| B.8-[EQUIPEMENT PRIS                                                                                                | local Sanaur y Sanirar Wah                                                                                                    |                 | 1,80                    | 30 1 (Electrician)   |                            | 0.20                         | 1,80                      |    |
| C-[ELECTRICITE COURANTS                                                                                             |                                                                                                    |                 |                         | , Jo I [clectricien] |                            | 0,00                         | 5,21                      |    |
| C.2-[INCENDIE]                                                                                                    | VJ Ferme                                                                                                    | r 10            | 1,46                    | 0,701 [Electricien]  |                            | 0,70                         | 1/5,46                    |    |
| D-[DIVERS]                                                                                                    | 69.40.538                                                                                                    |                 | 8,35                    | 0,05 1 [Electricien] |                            | 0,05                         | 9,35                      |    |
|                                                                                                    | 13 Coupe-circuit Phase 60 A Taille 00 Edf: Un 3,00 8,35 56 [Coffret de façade]<br>69,40,539                                                                                                    |                 | 8,35                    | 0,05 1 [Electricien] |                            | 0,05                         | 9,35                      |    |
|                                                                                                    | 14 Couteau De Neutre Taille 00 Edf: 69.43.512 Un 1,00 1,40 56 [Coffret de façade]                                                                                                    |                 | 1,40                    |                      |                            |                              | 1,40                      |    |
|                                                                                                    | 4.5 Carroucce Pusible type Ad out Taille DD Un 3,00 2,60 56 [comret de taçade]<br>Edf: 69.43.513                                                                                                    |                 | 2,00                    |                      |                            |                              | 2,60                      | +  |
|                                                                                                    |                                                                                                    |                 |                         |                      |                            |                              | ,                         | 2  |
| was condense   was etendu                                                                                           | Autorereau Minutes Momentaatores Classeon dienvinonmement Etats                                                                                                    | Utilications    |                         |                      | 77%                        | 0.                           |                           |    |

3- Une deuxième fenêtre s'ouvre. Renseignez vos remises dans la colonne **REMISE DÉROGÉE** puis validez par **ENREGISTRER** en bas de la fenêtre.

| Fichier Accueil Données Affichage                                                                                                    | Colonado en entre 10 Tento 100 de terro el 10                                                                                                    |                                                                                                    |
|----------------------------------------------------------------------------------------------------|----------------------------------------------------------------------------------------------------|----------------------------------------------------------------------------------------------------|
| Récapitulatif des fabricants<br>présents dans la base                                                                                                    | Bases disponibles (locates et distance)         Informations sur la base du fabricant selectionné           Code fabricant         Date         Version           Nom du fabricant          Code :                                                                                                    | ner<br>mps Ir Informations sur le                                                                                                    |
| Constant of the second second se | 3F         01/06/2018         1         3F FLIPP           3AF         01/02/2019         1         3M ELCTRIQUES           AAF         01/03/2018         1         AASE fSECURITY           AAS         01/03/2019         1         AASE fSECURITY           ABC         01/02/2019         1         AURORA            III                                                                                                    | Techie     Tabricant selectionne     Tabricant selectionne     Tabricant selectionne     Tabricant selectionne     Torkux     Torkux     Type Mo     Reidement frei     Type Mo     Reidement frei     (teure)     (EUR)    |
| A 4-[COUPPMENT ECU     B 4-[COUPPMENT ECU     B 4-[COUPPMENT ECU     B 4-[COUPPMENT ECU     B 4-[COUPPMENT RI     B 9     C 4     C 4     B 8-4[AUMENTATION E     B 8-1[AUMENTATION E     B 8-1[AUMENTATION E     B 1-1[AUMENTATION E     B 8-1[AUMENTATION E     B 8-1[  | Nouveau         Supprimer         Enregistrer         Annuler           A         B         C         D         E         A           1         Code remise         Remise         Label         Commentaire         Commentaire           2         104         50         Barraluce P         Image: Commentaire         Commentaire         Commentaire                                                                                               | 50         1.00         1 [Electricien]         1.00         189,50           38         0.05         1 [Electricien]         0.05         4,98                                                                             |
| Codes remises pour<br>chaque fabricant de<br>la base                                                                                                    | 3         104560         50         Barraluce P LED           4         1045601423         50         Barraluce P LED Opale - Simple           5         1045601429         50         Barraluce P LED Opale - Canal           6         1045601435         50         Barraluce P LED SP - Simple           7         1045601441         50         Barraluce P LED SP - Canal           8         105565         50         Barraluce P LED SP - Canal | 66 6,56<br>10<br>21 0.30 1 [Electrides] 0,30 9,21                                                                                                    |
| C.1-[EQUIPEMENT TELE<br>C.2-[INCENDIE]<br>C.2-[INCENDIE]<br>C.2-[INCENDIE]<br>D-[DIVERS]<br>E-[VARIANTE]                                                                                                    | O Loosoo     Image: Solear aluce * Opare ruo       Dérogation à la remise proposée     Image: Solear aluce * Opare ruo       Enregistrer     Annuler       Détruire remises     Ajouter Code       Exporter     Importer                                                                                                    | 66         0,70         1 [Flectricien]         0,70         175,46           15         0,05         1 [Flectricien]         0,05         9,35           15         0,05         1 [Flectricien]         0,05         9,35 |
| <<br>₩ WBS condensé WBS étendu Bordereau M                                                                                                    | Quitter                                                                                                    |                                                                                                    |
| Prêt                                                                                                    | Mode de vente en cour d'utilisation ENVIRONNEMENT + COEFFICIENTS / 1-Utilisate                                                                                                    | teur 🔟 🗑 🚰 77% 🗩 🕛 🕂 🕂                                                                                                    |

## Saisir ses remises dans WIN ID :

- 1- Lancer l'application Win ID V5.
- 2- Cliquer ensuite sur le menu ADMINISTRATION, puis sur GESTION DES REMISES.

| •     |         |           |                    | Win ID V5 -              | Version 5.2.1.0      |             | _    | <b>—</b> × |
|-------|---------|-----------|--------------------|--------------------------|----------------------|-------------|------|------------|
| FICH  | IER     | ACCU      |                    |                          |                      |             |      | ~          |
| 🔨 Su  | pprim   | er les ar | nciens tarifs      | Gestion des remise       |                      |             |      |            |
| XSu   | pprim   | er les fa | bricants obsolètes | In Présentation Tarif ID | 5                    |             |      |            |
| 💩 Ep  | urer le | es famil  | les remises        | Gère les re              | nises - Export et Ir | mport Excel |      |            |
|       | -       |           |                    |                          |                      |             |      |            |
|       | Cat     | alogues   | s fabricants       | Outils                   |                      |             |      |            |
|       |         |           |                    |                          |                      |             |      |            |
|       | S       | Code      | •                  |                          | Fabricant            |             | Date | Version    |
|       |         |           |                    |                          |                      |             |      |            |
|       |         |           |                    |                          |                      |             |      |            |
|       |         |           |                    |                          |                      |             |      |            |
|       |         |           |                    |                          |                      |             |      |            |
|       |         |           |                    |                          |                      |             |      |            |
|       |         |           |                    |                          |                      |             |      |            |
|       |         |           |                    |                          |                      |             |      |            |
|       |         |           |                    |                          |                      |             |      |            |
|       |         |           |                    |                          |                      |             |      |            |
|       |         |           |                    |                          |                      |             |      |            |
|       |         |           |                    |                          |                      |             |      |            |
|       |         |           |                    |                          |                      |             |      |            |
|       |         |           |                    |                          |                      |             |      |            |
|       |         |           |                    |                          |                      |             |      |            |
|       |         |           |                    |                          |                      |             |      |            |
|       |         |           |                    |                          |                      |             |      |            |
| A cha | rger :  | 000       | 💮 N/A              |                          |                      | 📜 N/A       |      |            |

| <b></b>                      | Win ID V5 -         | 🖷 Gestio                                                                                                    | n des ren | nises       |                           |                            |               |              |         |                                   |                                                                                                    |                                | - 0    | ×      |
|------------------------------|---------------------|----------------------------------------------------------------------------------------------------|-----------|-------------|---------------------------|----------------------------|---------------|--------------|---------|-----------------------------------|----------------------------------------------------------------------------------------------------|--------------------------------|--------|--------|
| FICHIER ACCUEL ADMINISTRATIO | Gestion des remises | Emplace                                                                                                    | ement de  | s remises : | • C:\Tarif I<br>Base de o | <b>D\</b><br>données intre | ouvable ou co | nnexion imp  | ossible | Charger<br>Sauvegarder<br>Quitter | to a second second seco | port<br>nport<br>tégrité avant | import |        |
| Catalogues fabricants        | Outils              |                                                                                                    |           |             |                           |                            | Rad           | ProgressBar: | 1       |                                   |                                                                                                    |                                |        |        |
| S Code                       |                     | 1           2           3           4           5           6           7           8           9           10           11           12           13           14           15           16           17           18           19 | A         | B           | C                         |                            | E             | F            | 6       | H                                 |                                                                                                    | ]                              |        |        |
| A charger : 000 💮 N/A        |                     | 20<br>21<br>22                                                                                                    | ▶ She     | et1/        |                           |                            |               |              | •       |                                   |                                                                                                    |                                |        | •<br>• |

### 3- Une fenêtre s'ouvre. Une fois le chargement terminé, cliquer sur **CHARGER**.

#### 4- La liste des fabricants se charge, avec tous leurs codes remises.

| 🖶 Ge | stion des remises      |                                      |                  |                        |                                |            | - |   | × |
|------|------------------------|--------------------------------------|------------------|------------------------|--------------------------------|------------|---|---|---|
| Emp  | lacement des remises : | • C:\Tarif ID\                       |                  | Charger                | K Export                       |            |   |   |   |
|      |                        | OBase de données introuvable ou conn | exion impossible | Sauvegarder            | X Import                       |            |   |   |   |
|      |                        |                                      | [                | Quitter                | 📧 Intégrité avant import       |            |   |   |   |
|      |                        |                                      |                  | RadProgressBar1        |                                |            |   |   |   |
|      | B                      | C                                    | D                | F                      | F                              | G          | н | _ | - |
| 1    |                        |                                      |                  | 2                      |                                |            |   | _ | = |
| 2    |                        | GESTION I                            | DES REMISI       | ES FABRICANT           | rs (en %)                      |            |   |   |   |
| 3    | CODE FABRICANT         | NOM FABRICANT                        | DATE             | CODE FAMILLE<br>REMISE | DESIGNATION FAMILLE REMISE     | REMISE (%) |   |   |   |
| 4    | 3FF                    | 3F FILIPPI                           |                  | 104                    | Barraluce P                    | 50         |   |   |   |
| 5    |                        |                                      |                  | 104560                 | Barraluce P LED                | 50         |   |   |   |
| 6    |                        |                                      |                  | 1045601423             | Barraluce P LED Opale - Simple | 50         |   |   |   |
| 7    |                        |                                      |                  | 1045601429             | Barraluce P LED Opale - Canal  | 50         |   |   |   |
| 8    |                        |                                      |                  | 1045601435             | Barraluce P LED SP - Simple    | 50         |   |   |   |
| 9    |                        |                                      |                  | 1045601441             | Barraluce P LED SP - Canal     | 50         |   |   |   |
| 10   |                        |                                      |                  | 104566                 | Barraluce P Opale Fluo         | 50         |   |   |   |
| 11   |                        |                                      |                  | 1045661447             | Barraluce P Opale - Simple     | 50         |   |   |   |
| 12   |                        |                                      |                  | 1045661453             | Barraluce P Opale - Canal      | 50         |   |   |   |
| 13   |                        |                                      |                  | 104572                 | Barraluce P 2MG Fluo           | 50         |   |   |   |
| 14   |                        |                                      |                  | 1045721459             | Barraluce P 2MG - Simple       | 50         |   |   |   |
| 15   |                        |                                      |                  | 1045721465             | Barraluce P 2MG - Canal        | 50         |   |   |   |
| 16   |                        |                                      |                  | 110                    | 3F Zeta                        | 0          |   |   |   |
| 17   |                        |                                      |                  | 110932                 | 3F Zeta L                      | 0          |   |   |   |
| 18   |                        |                                      |                  | 1109322683             | 3F Zeta L                      | 0          |   |   |   |
| 19   |                        |                                      |                  | 1109324742             | 3F Zeta L AS                   | 0          |   |   |   |
| 20   |                        |                                      |                  | 110938                 | 3F Zeta D                      | 0          |   |   |   |
| 21   |                        |                                      |                  | 1109382689             | 3F Zeta D                      | 0          |   |   |   |
| 22   |                        |                                      |                  | 110944                 | 3F Zeta DR                     | 0          |   |   |   |
| 23   |                        |                                      |                  | 1109442599             | 3F Zeta DR UGR                 | 0          |   |   |   |
| 24   |                        |                                      |                  | 1109442695             | 3F Zeta DR                     | 41         |   |   |   |
| 25   |                        |                                      |                  | 1109442701             | 3F Zeta DR AS                  | 0          |   |   |   |
| 26   |                        |                                      |                  | 116                    | Lucequadro                     | 0          |   |   |   |
| 27   |                        |                                      |                  | 116578                 | Lucequadro LED                 | 0          |   |   |   |
| 28   |                        |                                      |                  | 1165781471             | Lucequadro LED VS              | 0          |   |   |   |
|      | N N Porte              |                                      |                  | 1105701477             | 1                              | 0          | 1 |   |   |

5- La saisie des remises se fait dans la colonne **REMISE (%)**. Valider en cliquant sur **SAUVEGARDER**.

6- Il est également possible de saisir ces remises depuis **EXCEL** en cliquant sur le bouton **EXPORT**.

| Emi | placement des remises : | C:\Tarif ID\                       | [                 | Charger                | 🗱 Export                       |            |   |  |
|-----|-------------------------|------------------------------------|-------------------|------------------------|--------------------------------|------------|---|--|
| 1   |                         | Base de données introuvable ou com | nexion impossible | Sauvegarder            | X-Import                       |            |   |  |
|     |                         | <u> </u>                           |                   | Quitter                |                                |            |   |  |
|     |                         |                                    |                   | Quitter                | Integrite avant import         |            |   |  |
|     |                         |                                    |                   | RadProgressBar1        |                                |            |   |  |
|     | В                       | С                                  | D                 | E                      | F                              | G          | Н |  |
| 1   |                         |                                    |                   |                        |                                |            |   |  |
| 2   |                         | GESTION                            | DES REMISE        | S FABRICANT            | <sup>-</sup> S (en %)          |            |   |  |
| 3   | CODE FABRICANT          | NOM FABRICANT                      | DATE              | CODE FAMILLE<br>REMISE | DESIGNATION FAMILLE REMISE     | REMISE (%) |   |  |
| 1   | 3FF                     | 3F FILIPPI                         |                   | 104                    | Barraluce P                    | 50         |   |  |
| 5   |                         |                                    |                   | 104560                 | Barraluce P LED                | 50         |   |  |
| 5   |                         |                                    |                   | 1045601423             | Barraluce P LED Opale - Simple | 50         |   |  |
| 7   |                         |                                    |                   | 1045601429             | Barraluce P LED Opale - Canal  | 50         |   |  |
| 5   |                         |                                    |                   | 1045601435             | Barraluce P LED SP - Simple    | 50         |   |  |
| )   |                         |                                    |                   | 1045601441             | Barraluce P LED SP - Canal     | 50         |   |  |
| D   |                         |                                    |                   | 104566                 | Barraluce P Opale Fluo         | 50         |   |  |
| 1   |                         |                                    |                   | 1045661447             | Barraluce P Opale - Simple     | 50         |   |  |
| 2   |                         |                                    |                   | 1045661453             | Barraluce P Opale - Canal      | 50         |   |  |
| 3   |                         |                                    |                   | 104572                 | Barraluce P 2MG Fluo           | 50         |   |  |
| 4   |                         |                                    |                   | 1045721459             | Barraluce P 2MG - Simple       | 50         |   |  |
| 5   |                         |                                    |                   | 1045721465             | Barraluce P 2MG - Canal        | 50         |   |  |
| 5   |                         |                                    |                   | 110                    | 3F Zeta                        | 0          |   |  |
| 7   |                         |                                    |                   | 110932                 | 3F Zeta L                      | 0          |   |  |
| 8   |                         |                                    |                   | 1109322683             | 3F Zeta L                      | 0          |   |  |
| 9   |                         |                                    |                   | 1109324742             | 3F Zeta L AS                   | 0          |   |  |
| D   |                         |                                    |                   | 110938                 | 3F Zeta D                      | 0          |   |  |
| 1   |                         |                                    |                   | 1109382689             | 3F Zeta D                      | 0          |   |  |
| 2   |                         |                                    |                   | 110944                 | 3F Zeta DR                     | 0          |   |  |
| 3   |                         |                                    |                   | 1109442599             | 3F Zeta DR UGR                 | 0          |   |  |
| 4   |                         |                                    |                   | 1109442695             | 3F Zeta DR                     | 41         |   |  |
| 5   |                         |                                    |                   | 1109442701             | 3F Zeta DR AS                  | 0          |   |  |
| 6   |                         |                                    |                   | 116                    | Lucequadro                     | 0          |   |  |
| 7   |                         |                                    |                   | 116578                 | Lucequadro LED                 | 0          |   |  |
| 28  |                         |                                    |                   | 1165781471             | Luceguadro LED VS              | 0          |   |  |

### 7- Une fois la saisie des remises terminée dans le fichier EXCEL, cliquer sur IMPORT.

| Ge  | stion des remises      |                                       |                   |                        |                                |            | - |  |
|-----|------------------------|---------------------------------------|-------------------|------------------------|--------------------------------|------------|---|--|
| Emp | lacement des remises : | C:\Tarif ID\                          |                   | Charger                | Kep Export                     |            |   |  |
|     |                        | O Base de données introuvable ou conr | nexion impossible | Sauvegarder            | X Import                       |            |   |  |
|     |                        |                                       |                   | Quitter                | Intégrite Intimport            |            |   |  |
|     |                        |                                       |                   | RadProgressBar1        | -14                            |            |   |  |
|     | В                      | С                                     | D                 | E                      | F                              | G          | Н |  |
| 1   |                        | 05071011                              |                   |                        |                                |            |   |  |
| 2   |                        | GESTION                               | DES REMISE        | S FABRICANT            | [S (en %)                      |            |   |  |
| 3   | CODE FABRICANT         | NOM FABRICANT                         | DATE              | CODE FAMILLE<br>REMISE | DESIGNATION FAMILLE REMISE     | REMISE (%) |   |  |
| 4   | 3FF                    | 3F FILIPPI                            |                   | 104                    | Barraluce P                    | 50         |   |  |
| 5   |                        |                                       |                   | 104560                 | Barraluce P LED                | 50         |   |  |
| 6   |                        |                                       |                   | 1045601423             | Barraluce P LED Opale - Simple | 50         |   |  |
| 7   |                        |                                       |                   | 1045601429             | Barraluce P LED Opale - Canal  | 50         |   |  |
| В   |                        |                                       |                   | 1045601435             | Barraluce P LED SP - Simple    | 50         |   |  |
| 9   |                        |                                       |                   | 1045601441             | Barraluce P LED SP - Canal     | 50         |   |  |
| .0  |                        |                                       |                   | 104566                 | Barraluce P Opale Fluo         | 50         |   |  |
| .1  |                        |                                       |                   | 1045661447             | Barraluce P Opale - Simple     | 50         |   |  |
| .2  |                        |                                       |                   | 1045661453             | Barraluce P Opale - Canal      | 50         |   |  |
| .3  |                        |                                       |                   | 104572                 | Barraluce P 2MG Fluo           | 50         |   |  |
| 4   |                        |                                       |                   | 1045721459             | Barraluce P 2MG - Simple       | 50         |   |  |
| 5   |                        |                                       |                   | 1045721465             | Barraluce P 2MG - Canal        | 50         |   |  |
| 6   |                        |                                       |                   | 110                    | 3F Zeta                        | 0          |   |  |
| 7   |                        |                                       |                   | 110932                 | 3F Zeta L                      | 0          |   |  |
| 8   |                        |                                       |                   | 1109322683             | 3F Zeta L                      | 0          |   |  |
| 9   |                        |                                       |                   | 1109324742             | 3F Zeta L AS                   | 0          |   |  |
| 0   |                        |                                       |                   | 110938                 | 3F Zeta D                      | 0          |   |  |
| 1   |                        |                                       |                   | 1109382689             | 3F Zeta D                      | 0          |   |  |
| 2   |                        |                                       |                   | 110944                 | 3F Zeta DR                     | 0          |   |  |
| 3   |                        |                                       |                   | 1109442599             | 3F Zeta DR UGR                 | 0          |   |  |
| 4   |                        |                                       |                   | 1109442695             | 3F Zeta DR                     | 41         |   |  |
| 5   |                        |                                       |                   | 1109442701             | 3F Zeta DR AS                  | 0          |   |  |
| 6   |                        |                                       |                   | 116                    | Lucequadro                     | 0          |   |  |
| 7   |                        |                                       |                   | 116578                 | Lucequadro LED                 | 0          |   |  |
| 8   |                        |                                       |                   | 1165781471             | Lucequadro LED VS              | 0          |   |  |
| ~   | N N/ 51 14             |                                       |                   | 11/2701477             | 1                              | 0          |   |  |

8- Lorsque le chargement du fichier est terminé, valider en cliquant sur SAUVEGARDER.